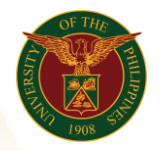

# QUICK GUIDE

## **Creation of Assignment Set** Version 1.0

# 1. Pre-requisite

- Batch Element (Number of Days)
- 2. Log in to <u>https://uis.up.edu.ph</u>
  - Enter UIS credentials (username and password) > Login button
- 3. UIS Home Page > Main Menu
  - HR Responsibility > UPS Payroll Manager > Payroll > Assignment Set

#### 4. Create New Assignment Set

- Input Assignment Set name
- Choose Payroll Group (ex. UP System ICS Semi-Monthly Payroll)
- o Click Save
- o Click Amendment button

#### 5. Include Employee in Assignment Set

- Type Include
- Include the employee using name or assignment number
- Click Save

## 6. Exclude Employee in Assignment Set

- Choose the employee to exclude
- Click the delete button
- Click Save

Office of the Vice President for Development **Information Technology Development Center** Human Resources Information System hris@up.edu.ph